## Provider Drug Prior Authorization Guide

**REVISED 12/29/2011** 

## Background

AultCAS now has the ability for providers to view drugs requiring prior authorizations and download the PA (Prior Authorization) forms online.

For certain prescription drugs, AultCare has additional requirements for coverage. These requirements ensure that the drug prescribed is clinically appropriate for the plan member and also helps us manage drug plan costs. A team of physicians and pharmacists developed these requirements for our plan to help us provide quality coverage to our members.

The requirements for coverage on certain drugs are listed as follows:

Prior Authorization: We require you to get a prior authorization (prior approval) for certain drugs. This means that authorized prescribers will need to get approval from us before you fill your prescription. If they don't get approval, we may not cover the drug.

Step Therapy: In some cases, we require you to try one drug first before we will cover another drug for that medical condition. For example, if drug A and Drug B both treat your medical condition, we may require your doctor to prescribe Drug A first. If Drug A does not work for you, then we will cover Drug B.

You can find out if the drug you take is subject to these additional requirements by looking on our web site or by calling customer service. If your drug is subject to one of these additional restrictions your physician must print and complete the corresponding enrollment form for the drug he/she is prescribing and fax it to AultCare at 330-363-3284. Coverage decisions are made on a case-by-case basis considering the individual member's health care needs.

Thank you,

AultCAS Web Team AultConnect@AultCare.com

## **Prior Authorizations**

- 1.) Navigate your browser to our AultCAS log in page (you must have an active account to view the prior authorizations click here on how to get one): https://www.aultcas.com/aultcare/login.aspx
- 2.) Enter your username and password, then click the "Account Login" button

| https:/ | /www.aultcas.com/aultcare/login.aspx                                |                                                                  |  |
|---------|---------------------------------------------------------------------|------------------------------------------------------------------|--|
|         |                                                                     |                                                                  |  |
|         | HEALTH PLAN<br>Members Home About Us Provider                       | S<br>Info Pharmad                                                |  |
|         |                                                                     |                                                                  |  |
|         | AultCAS Login                                                       | 2                                                                |  |
|         | AultCAS Login                                                       | 2<br>Why enro                                                    |  |
|         | AultCAS Login Login to your account Username Password               | 2<br>Why enro                                                    |  |
|         | AultCAS Login Login to your account Username Password ACCOUNT LOGIN | 2<br>Why enro<br>@ Inc<br>We<br>eve<br>eve<br>Sav<br>you<br>onli |  |

## Important Notice

- Your password is case sensitive
- Multiple invalid tries will result in a lock on your account
- If your account is locked, please contact us

- 3.) The resulting page will be your provider landing page
- 4.) Click on the "Prior Authorizations"

|                                                                                                    | Provider<br>RE<br>N S                                                                                                    | Directory   Aultra Group   Individual Coverage<br>Caring Professionals · Caring Providers · Car                                                                                                    | Search Site Search GO                                                                                                    |
|----------------------------------------------------------------------------------------------------|----------------------------------------------------------------------------------------------------|----------------------------------------------------------------------------------------------------|----------------------------------------------------------------------------------------------------|
| Provider Home     About Us     Epoc       Welcome     Account     Eligibility       Main Page     Main Page       My Dashboard     Your dashboard is the summary of your account of your account of your account of your account of your account of your we have redesigned our website and have changed some processes a bit; we are aware that you may have questions. Please use our support area (Ault-Support) to find helpful information or to contact us with questions and comments.       Last 30 day claims activity | cates Tools       Forms       HCC Training         Claims       Forms       House Bill 1         count with us. You can view the details of each         E-VELUEY         Use this form to validate temporary printed cards or cell phone member cards.         Authentication # on card:         Member ID# on card:         Go         We do not want our members to avoid physician visits if they have missplaced their cards. We now allow them to print temporary cards while their regular card is on its way. | Help       Pharmacy Center       Policies & Discl         Image: Second Second Se | Aimers Provider Guide  Welcome, provTest1 (Sign Out)  Account Holder: First Name Last Name Account Type: Provider Last Login: 12/28/2011  Change Account Password View Eligibility Information View Claims Information Update Account Information Request Change of Address Request a member card replacement  Join us on Facebook Follow us on Twitter |
| No claims activity found for last 30 days<br>IMPORTANT FORMS<br>Prior Authorizations<br>Continuation of Coverage<br>Application for Benefits<br>Authorization Form                                                                                                    | TOOLS AND INFORMATION<br>Prind a Provider<br>Member Guides<br>Formulary<br>Frequently Asked Questions                                                                                                    | GOOD READING                                                                                                    |                                                                                                    |

--Network Websites-- Go

- 5.) The resulting page will contain the prior authorizations
- 6.) Click on the associated enrollment form located beneath the drug name
- 7.) Follow the remaining browser instructions to open the file
- 8.) Follow the instructions at the top of the page

| PRIOR                                                                                                    | AUTHORIZATIONS             |                       |  |
|----------------------------------------------------------------------------------------------------|----------------------------|-----------------------|--|
| Prior Authorization Guidelines                                                                                                    |                            |                       |  |
| For certain prescription drugs, AultCare has additional requirements for coverage. These requirements ensure that the drug prescribed is<br>clinically appropriate for the plan member and also helps us manage drug plan costs. A team of physicians and pharmacists developed<br>these requirements for our plan to help us provide quality coverage to our members.                                                                 |                            |                       |  |
| The requirements for coverage on certain drugs are listed as follows:                                                                                                    |                            |                       |  |
| Prior Authorization: We require you to get a prior authorization (prior approval) for certain drugs. This means that authorized prescribers will need to get approval from us before you fill your prescription. If they don't get approval, we may not cover the drug.                                                                                                    |                            |                       |  |
| Step Therapy: In some cases, we require you to try one drug first before we will cover another drug for that medical condition. For<br>example, if drug A and Drug B both treat your medical condition, we may require your doctor to prescribe Drug A first. If Drug A does not<br>work for you, then we will cover Drug B.                                                                                                    |                            |                       |  |
| You can find out if the drug you take is subject to these additional requirements by looking on our web site or by calling customer service.<br>If your drug is subject to one of these additional restrictions your physician must print and complete the corresponding enrollment form<br>for the drug he/she is prescribing and fax it to AultCare at 330-363-3284. Coverage decisions are made on a case-by-case basis considering |                            |                       |  |
| ****General Iniectables****                                                                                                    | Luveris                    | 6                     |  |
| used for misc. injectables prior authorizations                                                                                                    | Infertility Medications    |                       |  |
| ****Step Therapy/Gender Edit/Prior<br>Authorization****                                                                                                    | Magnacet                   |                       |  |
| used for step therapy, gender edits or misc. prior                                                                                                    | Magnaget                   |                       |  |
| Actemra                                                                                                    | Makena                     |                       |  |
| Actemra                                                                                                    | Makena                     |                       |  |
| Adderall/Adderall XR                                                                                                    | Menopur                    |                       |  |
| ADHD                                                                                                    | Infertility Medications    | and the second        |  |
| Advate                                                                                                    | Metadate CD/Metadate ER    |                       |  |
| Factor Products                                                                                                    | ADHD                       | A STATE OF STATE      |  |
| Alphanate                                                                                                    | Methylin                   |                       |  |
| Factor Products                                                                                                    | ADHD                       | the state of the      |  |
| Alphanine SD                                                                                                    | Monarc-M                   |                       |  |
| Factor Products                                                                                                    | Factor Products            |                       |  |
| Amevive (Alefacept)                                                                                                    | Monoclate-P                |                       |  |
| Psoriasis Therapy                                                                                                    | Factor Products            |                       |  |
| Amicar                                                                                                    | Mononine                   |                       |  |
| Factor Products                                                                                                    | Factor Products            | and the second second |  |
| Ampyra                                                                                                    | Muse                       | -                     |  |
| Ampyra                                                                                                    | Alprostadil                | (7)                   |  |
| Aralast NP                                                                                                    | Myobloc                    | F                     |  |
| Alpha - 1 proteinase inhibitor                                                                                                    | Botulinum Toxin Type A & B |                       |  |
| Aranesn (Darbenoetin Alfa)                                                                                                    | Neulasta (Peofilorastim)   |                       |  |